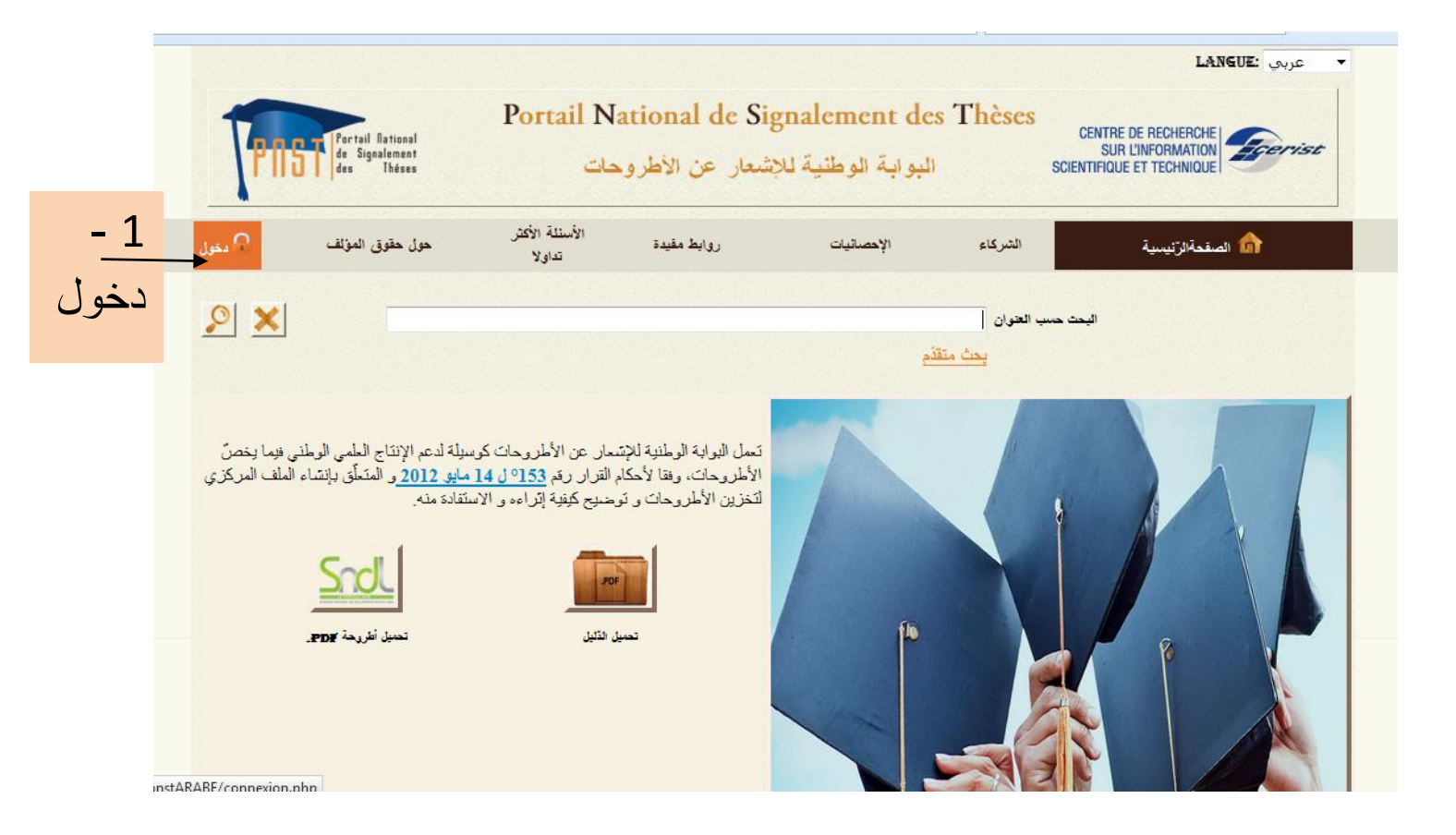

| المسقدة الترتيسية الشركاء الإحصاتيات روابط مقيدة تعاولا حول حقوق المؤلف تعاولا - حول حقوق المؤلف                                                                                                    | الشركاء الإحصانيات روابط مقيدة تداور السينة بياني تعاور الم المقيدة تعاور السينة >> دخول السينة >> دخول الدخول ال |
|----------------------------------------------------------------------------------------------------|----------------------------------------------------------------------------------------------------|
| > ىغول<br>تسجيل الدخول                                                                                                    | ئيسية >> <b>دغو</b> ل<br>تسجيل الدخول                                                                                                    |
| تسجيل الدخول                                                                                                    | تسجيل الدخول                                                                                                    |
| تسجيل الدخول                                                                                                    | تسجيل الدخول                                                                                                    |
|                                                                                                    |                                                                                                    |
|                                                                                                    |                                                                                                    |
| In the list 2                                                                                                    | اسد المستخد                                                                                                    |
|                                                                                                    |                                                                                                    |
|                                                                                                    |                                                                                                    |
| كلمة المرور المنابع المنابع الم | كلمة المرور                                                                                                    |
| كلمة المرور المستخدم و كلمة السر                                                                                                    | كلمة المرور                                                                                                    |
| كلمة المرور المستخدم و كلمة السر                                                                                                    | كلمة المرور                                                                                                    |
| كلمة المردد المستخدم و كلمة السر                                                                                                    | كلمة المرور                                                                                                    |
|                                                                                                    | - 2                                                                                                    |

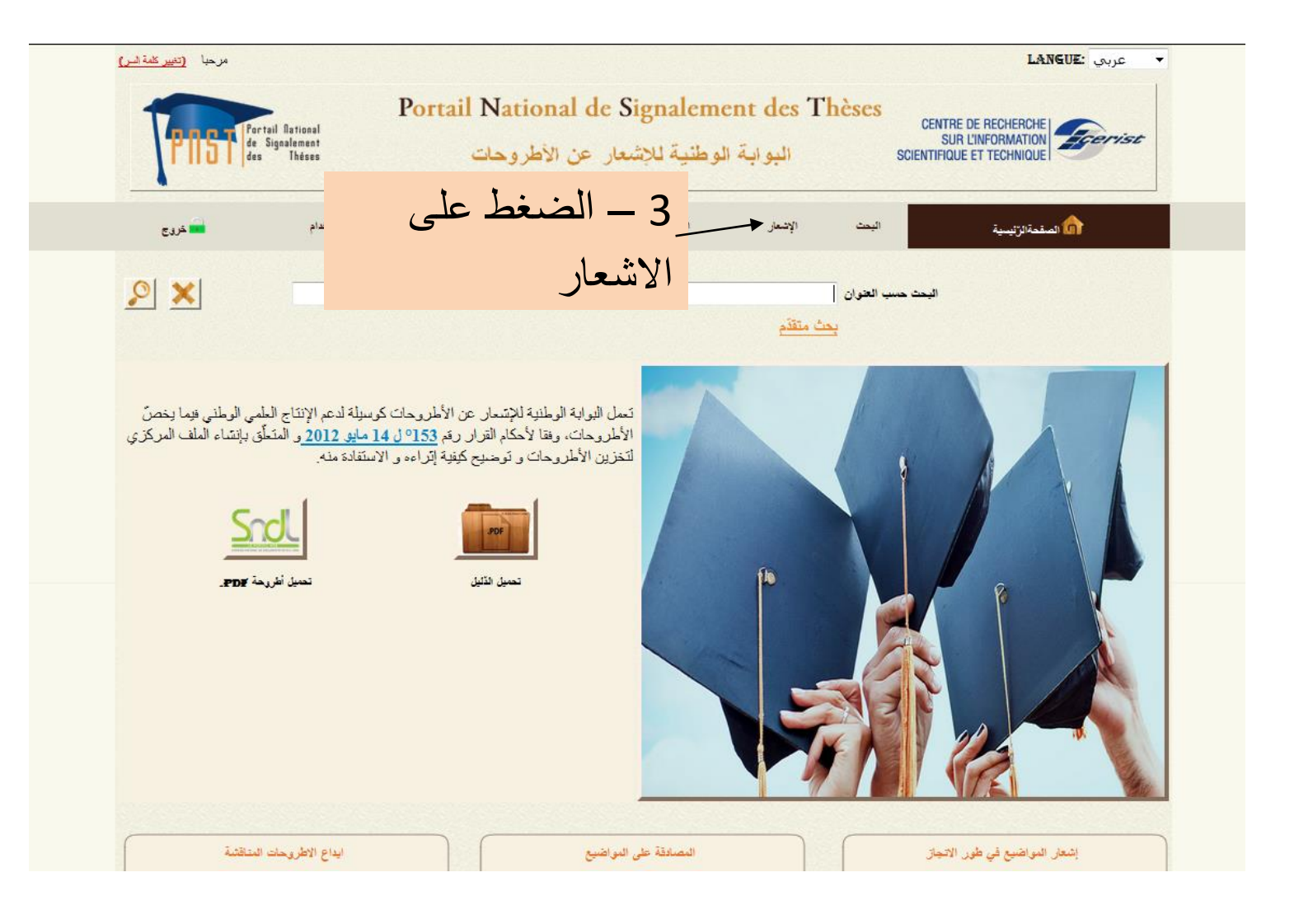

|                                                                            |                                             |                                                               |                                                                                                    |                                                                                                    | عربي <b>LANGUE:</b> عربي                                                                                                    | •                                                            |
|----------------------------------------------------------------------------|---------------------------------------------|---------------------------------------------------------------|----------------------------------------------------------------------------------------------------|----------------------------------------------------------------------------------------------------|----------------------------------------------------------------------------------------------------|--------------------------------------------------------------|
| PIST de des                                                                | tail National<br>Signalement<br>Théses      | Portail Natio<br>طروحات                                       | ortail National de Signalement des Thèses<br>Sur L'INFORMATION<br>Scientifique et technique البوابة الوطنية للإشعار عن الأطروحات |                                                                                                    | st                                                                                                    |                                                              |
| ڪ خروع                                                                     | دليل الاستقدام                              | ، الإدارة                                                     | الإشعار التحقق                                                                                                    | اليحث الإحصائيات                                                                                                    | الصقحة الزنيسية                                                                                                    |                                                              |
|                                                                            |                                             |                                                               | <b>.</b>                                                                                                    |                                                                                                    | ىئىسىة >> <b>الإشىعا</b> ن                                                                                                    | الصنقحةالز                                                   |
|                                                                            |                                             | . على                                                         | 4 – الضغط                                                                                                    | م من إختصناص المجلس العلمي المصناد                                                                                                    | إسّعار موضوع الماجستير أو الدكتوراه في البوابة يبة                                                                                                    | هام ومند                                                     |
|                                                                            |                                             |                                                               |                                                                                                    |                                                                                                    |                                                                                                    |                                                              |
| <u>يد</u>                                                                  | موضوع جدی                                   | ید —                                                          | وضوع جد                                                                                                    | Université Mohamed Khid<br>Départem                                                                                                    | er de Biskra<br>ent de Sport E                                                                                                    | 9 موضو                                                       |
| <u>يد</u><br>السنة                                                         | موضوع جدیا<br>الوضعیة                       | بد —                                                          | وضوع جد                                                                                                    | Université Mohamed Khio<br>Départem                                                                                                    | er de Biskra<br>ent de Sport ک<br>العتوان                                                                                                    | 9 موضو<br>55                                                 |
| <u>يد</u><br>السنة<br>29/01/2017                                           | موضوع جدی<br>انوضعیة<br>منص                 | <b>پرل</b><br>بو عروری جعفر                                   | و ضوع جد<br><br>عمرادی ایراهیم                                                                                                   | Université Mohamed Khic<br>Départem<br>له التربية البدنية و الرياضية في ضوء متطلبات<br>تعليم الابتدائي بو لاية بسكرة                                                                                                    | er de Biskra<br>ent de Sport<br>العنوانية الاجتماعية و علاقتها بالكذابة التريسية في حص<br>تعليمية المادة والمنهاج الحديث. دراسة ميدانية لأستادات                                                                                                    | 9 مرضر<br>1111                                               |
| ید<br>الستة<br>29/01/2017<br>30/01/2017                                    | موضوع جدی<br>الوضعیة<br>متعر<br>متعر        | <b>برل</b><br>بوعروری جعفر<br>السعید مزروع                    | و ضوع جد<br>صراوی ایر اهیم<br>مسایر بن عیسی                                                                                      | Université Mohamed Khic<br>Départem<br>له التربية البدنية والرياضية في ضوء متطلبات<br>تعليم الابتدائي بولاية بسكرة<br>4 بجردة الحياة.                                                                                   | er de Biskra<br>ent de Sport<br>العنوان<br>السؤولية الاجتماعية و علاقتها بالكذاية التريسية في حص<br>تطبيعية المادة والمنهاج الحديث ، دراسة ميدانية لأسكانات<br>الرضا الوظيفي لاساتذا الربية البننية و الرياضية و علاقا                                                                                                    | 9 مرضر<br>100 می<br>100 م                                    |
| ید<br>الستة<br>29/01/2017<br>30/01/2017<br>30/01/2017                      | موضوع جدی<br>الوضعیة<br>متعر<br>متعر        | برل<br>بوعروری جعفر<br>السعید مزروع<br>حمید نشری              | و ضوع جد<br>صراوی ایر اهیم<br>صابر بن عیسی<br>وقه میرون مفتاح                                                                    | Université Mohamed Khio<br>Départem للبدنية والرياضية في ضوء منطلبات<br>تعليم الابتدائي بولاية بسكرة<br>4 بجردة الحياة.<br>الحركية و تعزيز التغذية الراجعة خلال حصة التري                                               | er de Biskra<br>ent de Sport<br>العنوان<br>الموزولية الاجتماعية وعلاقتها بالكفاية التريسية في حص<br>تطبيعية المادة والمنهاج الحديث. دراسة ميدانية لأسكانات<br>الرضا الوطيقي لاساتذا التربية البنانية و الرياضية و علاقا<br>ترب استعمال الوسائل التكنولوجية للطوير العاتري.                                                                                                    | و مرحد<br>الله<br>الله<br>الله<br>الله                       |
| <u>بة</u><br>السنة<br>29/01/2017<br>30/01/2017<br>30/01/2017<br>30/01/2017 | موضوع جد<br>الوضعية<br>متعر<br>متعر<br>متعر | ید<br>بر عروری جعفر<br>السعید مزروع<br>حمید نشری<br>سلیم بزیو | و ضوع جد<br>صراوی ایر اهیم<br>مایر بن عیسی<br>به میرون مفتاح<br>محمد دالة                                                        | Université Mohamed Khio<br>Départem ليدنية والرياضية في ضوء متطلبات<br>تعليم الابتدائي بولاية بسكرة<br>به بعودة العواة.<br>لمركبة و تعزيز التعذية الراجعة خلال حصة التري<br>ه في تحقيق الإبداع الإداري دراسة ميدانية طي | er de Biskra<br>ent de Sport<br>العنوان<br>الموزولية الاجتماعية وعلاقتها بالكفاية التريسية في حص<br>تطبيعية المادة والمنهاج الحديث. دراسة ميدانية لأسكانات<br>الرضا الوطيقي لاساتذا التربية البدنية و الرياضية و علاقا<br>ترب استعمال الوسائل الكثراوجبة التطوير بعض المهارات<br>البدنية و الرياضية الدى تلاميذ الطور التاتري.<br>نعط المناح التنظيمي في الترادي الرياضية الممكر فة ودور<br>بعض الترادي الرياضية الممكر فة كرة التم بالجرائر | 9 مرضو<br>50<br>10<br>10<br>10<br>10<br>10<br>10<br>10<br>10 |

| دسعار عن الموضوع |                                      |             |
|------------------|--------------------------------------|-------------|
| المؤسسة          | جامعة محمد خيضر بسكرة                |             |
| القسم            | قسم الرياضة                          |             |
| المؤلف           | ر                                    | رقم التسجيل |
| المشرف           | II.                                  | الرئبة      |
| المشرف المساعد   | 10                                   | الرتية      |
| التخصيص          | •                                    |             |
| الشهادة          | 🔿 ماجیستیر 🕤 دکمتورا 💿 دکمتورا ل م د |             |
| اللغة            | -                                    |             |
| العنوان          |                                      |             |
|                  |                                      |             |
| العنوان مترجم    |                                      |             |
|                  |                                      | h.          |
| الكلمات الدالة   |                                      |             |
|                  |                                      |             |
| اللنور           |                                      | 1.<br>      |
| المتخلص          |                                      |             |
|                  |                                      | h.          |
|                  | فنأها (لغال وينبع                    |             |

ملئ المعلومات كالاتي: المؤلف: كتابة اسم الطالب المشرف:كتابة اسم الاستاذ المشرف الرتبة : رتبة الاستاذ المشرف المشرف المساعد: ان وجد التخصص: هناك اثنان: - التربية البدنية و الرياضية أو – الادارة و التسيير الرياضي الشهادة: دكتوراة ل م د كما هو مؤشر اللغة: لغة البحث اللغة: لغة البحث وفي النهاية الضغط على خروج وهكذا تنتهي عملية التسجيل الالكتروني